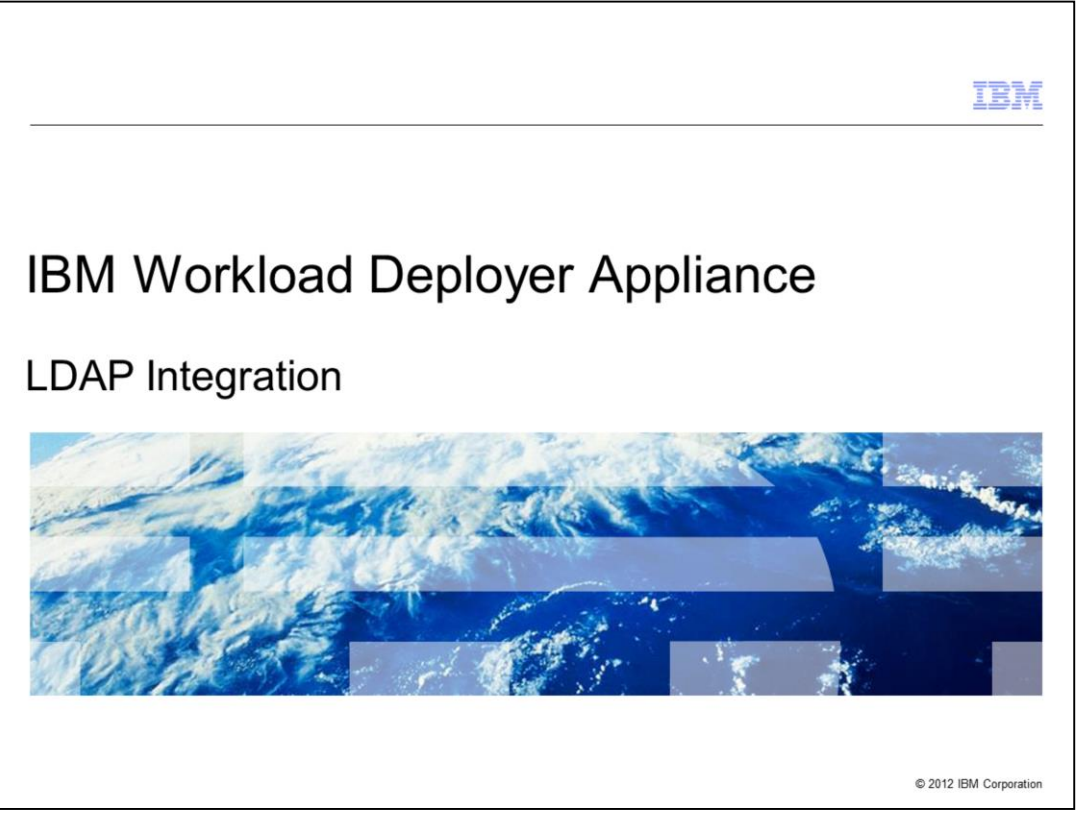

This presentation provides an overview of the Lightweight Directory Access Protocol, or LDAP, integration features of the IBM Appliance.

|                         |                                 | TBM                    |
|-------------------------|---------------------------------|------------------------|
| Age                     | nda                             |                        |
|                         |                                 |                        |
|                         |                                 |                        |
| <ul> <li>Ove</li> </ul> | rview                           |                        |
| • LDA                   | AP authentication configuration |                        |
| <ul> <li>LDA</li> </ul> | AP user and group management    |                        |
|                         |                                 |                        |
|                         |                                 |                        |
|                         |                                 |                        |
|                         |                                 |                        |
|                         |                                 |                        |
|                         |                                 |                        |
|                         |                                 |                        |
|                         |                                 |                        |
|                         |                                 |                        |
| 2                       | LDAP Integration                | © 2012 IBM Corporation |

This presentation starts with an overview of LDAP integration with Workload Deployer, then covers how to configure and verify the LDAP authentication, followed by the details of LDAP user and group management.

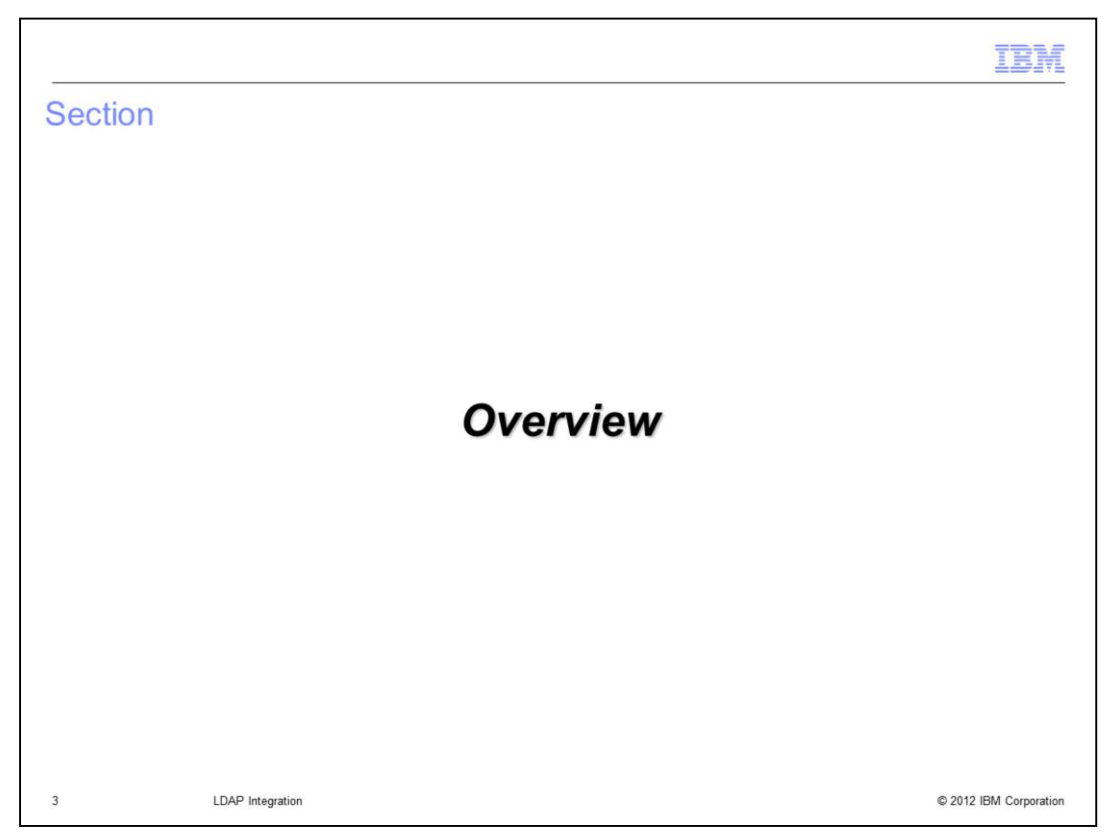

This section of the presentation provides an overview of LDAP integration.

|                                                                                                    | IBM                    |
|----------------------------------------------------------------------------------------------------|------------------------|
| Overview                                                                                                    |                        |
|                                                                                                    |                        |
|                                                                                                    |                        |
| <ul> <li>A Lightweight Directory Access Protocol (LDAP) directory can be used to authentic<br/>with your Workload Deployer Appliance</li> </ul>                                     | cateusers              |
| <ul> <li>An administrator must create Workload Deployer user accounts for each LDAP use<br/>LDAP group member in the LDAP directory who requires access to the appliance</li> </ul> | er and                 |
| <ul> <li>The cbadmin user can always access the Workload Deployer Appliance</li> </ul>                                                                                              |                        |
| <ul> <li>LDAP authentication configuration settings can be verified</li> </ul>                                                                                                    |                        |
|                                                                                                    |                        |
|                                                                                                    |                        |
|                                                                                                    |                        |
|                                                                                                    |                        |
|                                                                                                    |                        |
|                                                                                                    |                        |
|                                                                                                    |                        |
| 4 LDAP Integration d                                                                                                    | © 2012 IBM Corporation |

Local authentication is a great way to get started with Workload Deployer. However, if the Workload Deployer Appliance is going to be shared by a larger organization or a group of people who are not working side by side, you should you use an external authenticator, like a Lightweight Directory Access Protocol, or LDAP directory.

Using an LDAP server to authenticate users is optional. If you choose to use an external LDAP server, then all LDAP users must have Workload Deployer user accounts created to access the appliance. Furthermore, Workload Deployer users that are not registered in the LDAP directory cannot be authenticated. The one exception to this rule is the cbadmin user. Credentials for the cbadmin user always rely on the internal appliance security registry, so even if your LDAP directory server is down, the cbadmin user can access the appliance.

Also, in Workload Deployer, the product has provided test buttons to verify that the LDAP authentication configuration settings are working as planned.

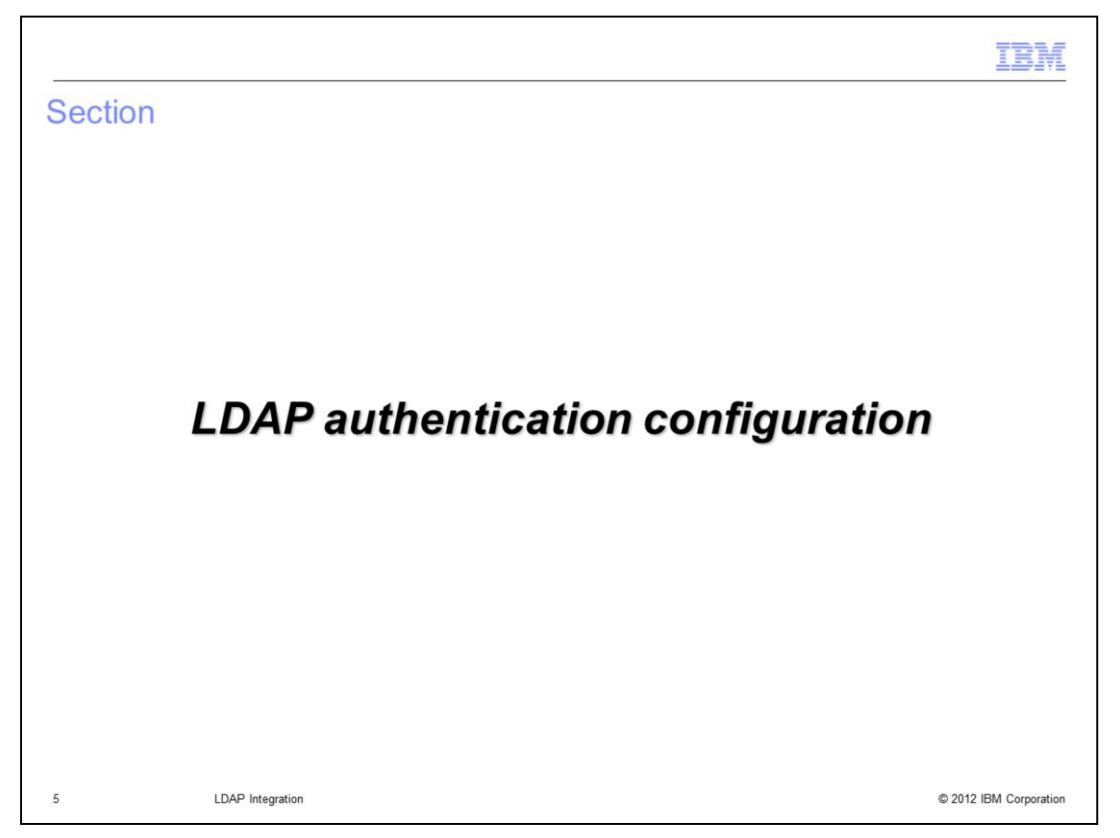

This section of the presentation focuses on the process of configuring your Workload Deployer appliance for LDAP authentication using the web console.

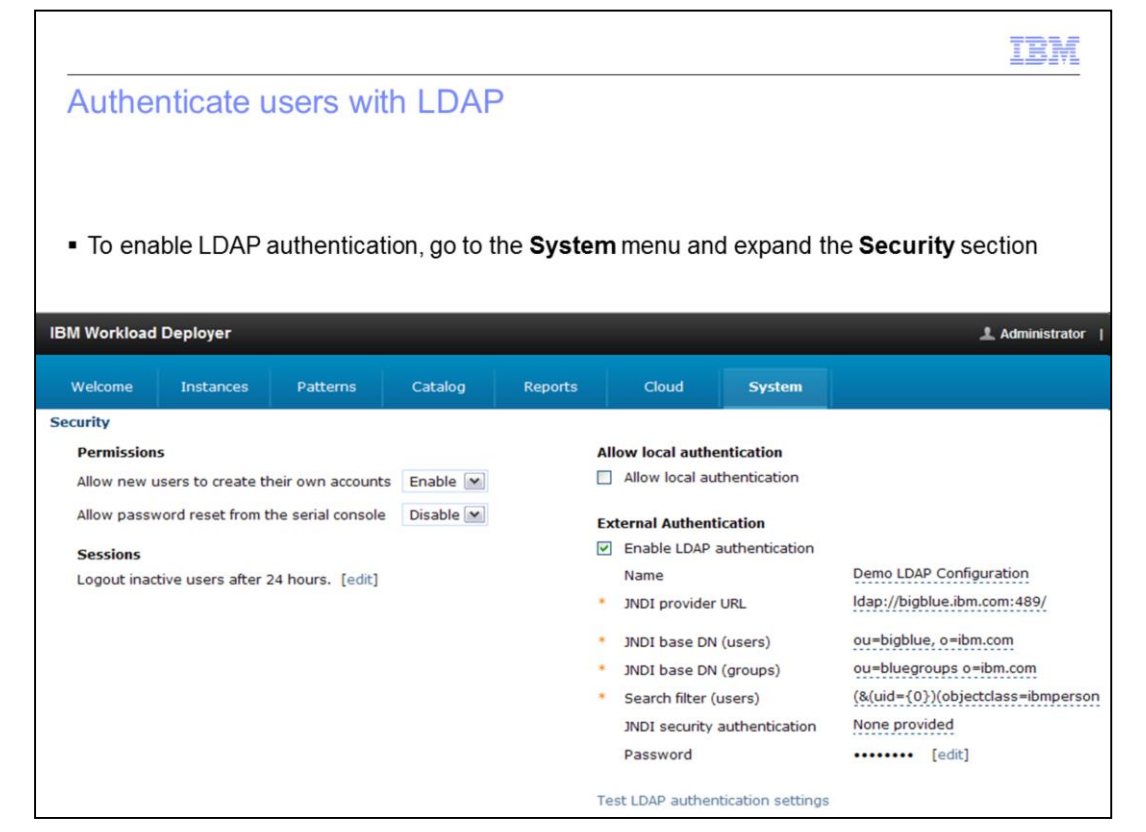

To configure your appliance to authenticate users with an LDAP directory, go to "Appliance", then "Settings" from the web console top menu and expand the "Security" section. The enable LDAP authentication check box is not set by default. You must select the "Enable LDAP authentication" check box and enter the information for your external LDAP server for Workload Deployer to use the specified LDAP server to authenticate users at log in. You should perform the LDAP authentication test described in the next two slides, before enabling LDAP security.

|                                                       |                                                                                    | IBM                               |  |  |  |
|-------------------------------------------------------|------------------------------------------------------------------------------------|-----------------------------------|--|--|--|
| LDAP authentication test                              |                                                                                    |                                   |  |  |  |
|                                                       |                                                                                    |                                   |  |  |  |
|                                                       |                                                                                    |                                   |  |  |  |
| IBM Workload Deployer                                 |                                                                                    | 1 Administrator                   |  |  |  |
| Welcome Instances Patterns Catalog                    | Reports Cloud System                                                               |                                   |  |  |  |
| Security                                              |                                                                                    |                                   |  |  |  |
| Permissions                                           | Allow local authentication                                                         |                                   |  |  |  |
| Allow new users to create their own accounts Enable 💌 | Allow new users to create their own accounts Enable 💌 🗌 Allow local authentication |                                   |  |  |  |
| Allow password reset from the serial console Disable  | Allow password reset from the serial console Disable 💌 External Authentication     |                                   |  |  |  |
| Sessions                                              | Sessions   Enable LDAP authentication                                              |                                   |  |  |  |
| Logout inactive users after 24 hours. [edit]          | Logout inactive users after 24 hours. [edit] Name Demo LDAP Configuration          |                                   |  |  |  |
|                                                       | <ul> <li>JNDI provider URL</li> </ul>                                              | Idap://bigblue.ibm.com:489/       |  |  |  |
|                                                       | <ul> <li>JNDI base DN (users)</li> </ul>                                           | ou=bigblue, o=ibm.com             |  |  |  |
| Click to expand                                       | <ul> <li>JNDI base DN (groups)</li> </ul>                                          | ou=bluegroups o=ibm.com           |  |  |  |
|                                                       | <ul> <li>Search filter (users)</li> </ul>                                          | (&(uid={0})(objectclass=ibmperson |  |  |  |
|                                                       | JNDI security authentication                                                       | None provided                     |  |  |  |
|                                                       | Password                                                                           | •••••• [edit]                     |  |  |  |
|                                                       | Test IDAD suthantiation actings                                                    |                                   |  |  |  |
| า มากา และสูงสมบา                                     | rest LUAP authentication settings                                                  | W 2012 IDM COLPORTION             |  |  |  |

Initial LDAP setup for new users can be a challenging task. The Workload Deployer product has provided some test buttons to verify the LDAP integration is working. Again, you should use the "Test LDAP authentication" function before enabling LDAP security.

To work with these test tools, click the blue "Test LDAP authentication settings" text to expand the verification section.

|                                                                   | IBM           |
|-------------------------------------------------------------------|---------------|
| _DAP authentication test buttons                                  |               |
| ×                                                                 |               |
| Test LDAP authentication settings                                 |               |
| To test whether LDAP authentication settings are setup correctly. |               |
| LDAP user name                                                    |               |
| reichca@us.ibm.com Test LDAP query Successful result              | 8<br>         |
| Found LDAP User DN: uid=930809897,c=us,ou=bluepages,o=ibm.com     |               |
| Failure points you to                                             |               |
| WebSphere Cloud                                                   |               |
| The LDAP query test has failed (see trace file for details)       |               |
|                                                                   |               |
|                                                                   |               |
|                                                                   |               |
|                                                                   |               |
|                                                                   |               |
|                                                                   |               |
|                                                                   |               |
|                                                                   |               |
| LDAP Integration © 2012 IBM                                       | 1 Corporation |

Workload Deployer has provided a validation function to test the connection to the LDAP server by submitting a query to find a particular LDAP user name or LDAP group name. When successful, your Distinguished Name (DN) or group Distinguished Name is displayed. When the query is unsuccessful, "The LDAP query test has failed" message is displayed. If there is an error with the LDAP parameters or if a connection to the LDAP server cannot be established, an exception will show in the trace file.

|                         |                  |                       |                    |         |         |       |        | IBM                    |
|-------------------------|------------------|-----------------------|--------------------|---------|---------|-------|--------|------------------------|
| Tra                     | ce file          |                       |                    |         |         |       |        |                        |
|                         |                  |                       |                    |         |         |       |        |                        |
|                         |                  |                       |                    |         |         |       |        |                        |
| ■ Tra                   | ace file will co | ontain LDA            | Perrors.           |         |         |       |        |                        |
| <ul> <li>Loc</li> </ul> | cated under      | System > <sup>-</sup> | Troublesho         | ooting  |         |       |        |                        |
|                         |                  |                       |                    |         |         |       |        |                        |
|                         | IBM Workload     | Deployer              |                    |         |         |       |        |                        |
|                         | Welcome          | Instances             | Patterns           | Catalog | Reports | Cloud | System |                        |
|                         | Troubleshootin   | g on 9.3.75.25        | 4                  |         |         |       |        |                        |
|                         | Logging          |                       |                    |         |         |       |        |                        |
|                         | Kernel Serv      | ice log file          | Storehouse log fil | e       |         |       |        |                        |
|                         | View curren      | t error file          | /iew current trace | e file  |         |       |        |                        |
|                         | 🖳 Downloa        | ad log files          | Ú                  |         |         |       |        |                        |
|                         | + Configu        | ire trace levels      |                    |         |         |       |        |                        |
|                         |                  |                       |                    |         |         |       |        |                        |
|                         |                  |                       |                    |         |         |       |        |                        |
| 9                       | LDA              | P Integration         |                    |         |         |       |        | © 2012 IBM Corporation |

LDAP exceptions can be found in the current trace file. Go to the "System" menu and choose "Troubleshooting." Click to view the current trace file.

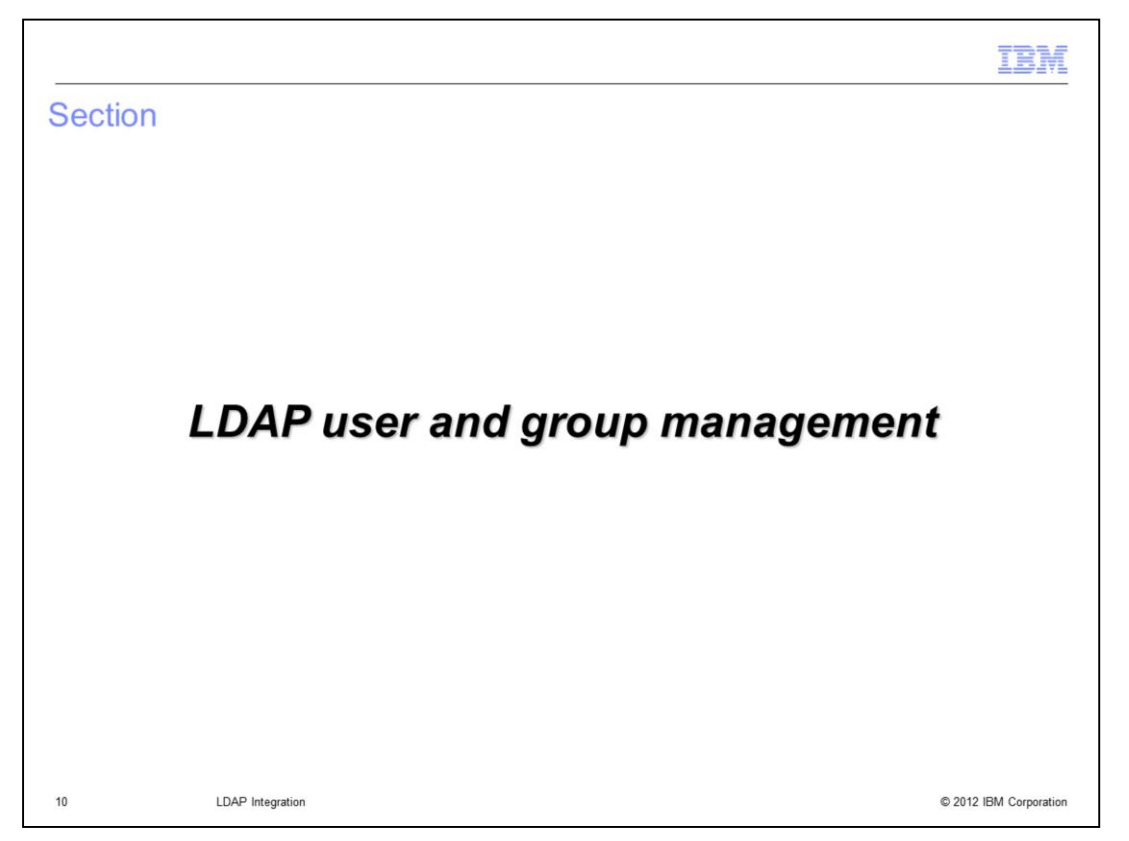

This section of the presentation focuses on the management of LDAP users and groups.

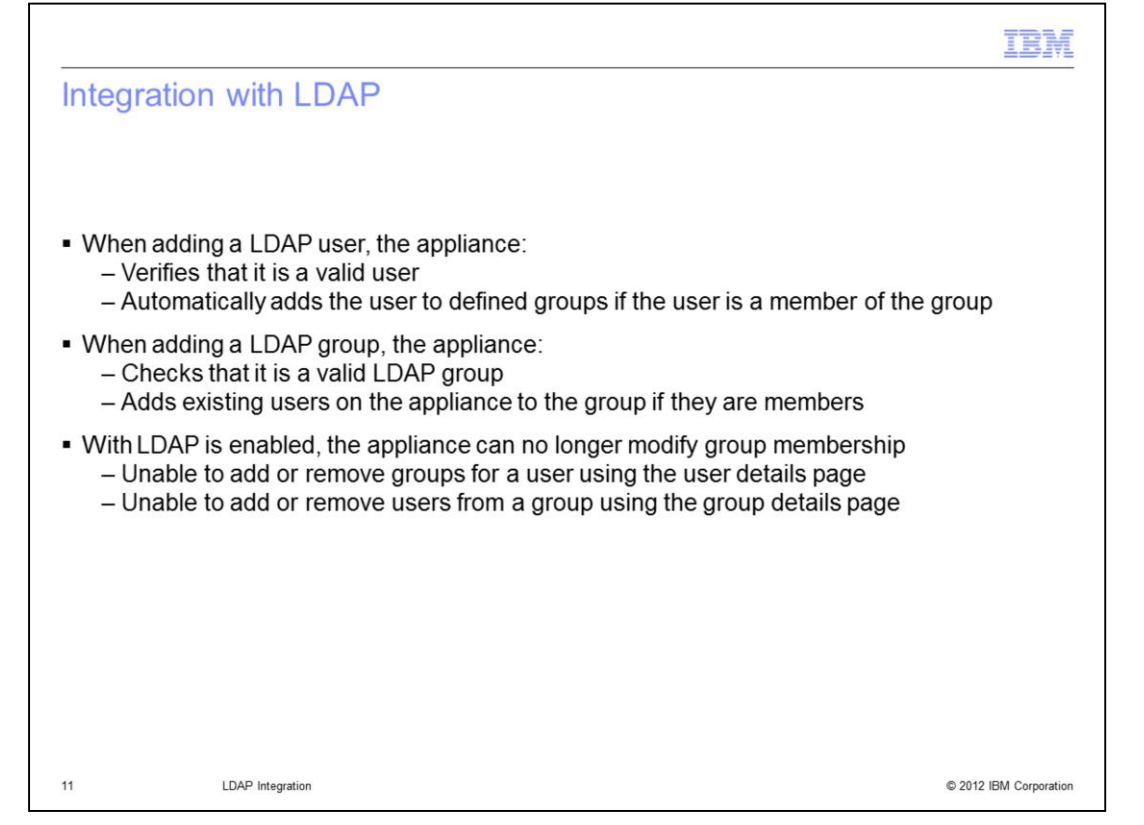

The appliance has two authentication schemes -- you can either use the local registry or an LDAP server, but not both (except for the cbadmin user which is always stored locally). When LDAP authentication is enabled, defined users are stored locally on the appliance, but the authentication happens against the LDAP directory server. So, when adding a LDAP user, Workload Deployer will verify that it is a valid user with the LDAP directory, define that user locally and will automatically add the user to any groups to which the user has been assigned.

When adding an LDAP group to the appliance, Workload Deployer will verify that it is a valid group with the LDAP directory and will add any users who have been defined on the appliance to the group if they are members.

Every user that will need to access the appliance must be defined using the normal Workload Deployer user account creation process.

Defining an LDAP group with Workload Deployer does not allow all users of that group automatic access to the Workload Deployer Appliance. In fact, the primary reason to define LDAP groups with Workload Deployer is so you can set permissions all at once at the group level, not to permit all users in the group access to the appliance.

Since the LDAP account and group creation is restricted by whoever controls the LDAP directory, LDAP group membership cannot be modified from the Workload Deployer Appliance. So, when LDAP is enabled, the "Add more…" text field under the "User groups" section of the User panel and the Add more…" text field under "Group membership" section of the "User Groups" panel are not displayed, so you can no longer modify group membership from the appliance.

| Sectior | n                |         | IBM                    |
|---------|------------------|---------|------------------------|
|         |                  | Summary |                        |
| 12      | LDAP Integration |         | © 2012 IBM Corporation |

This section contains the summary.

|                                                                                                    | VI.  |
|----------------------------------------------------------------------------------------------------|------|
| Summary                                                                                                    |      |
|                                                                                                    |      |
|                                                                                                    |      |
| <ul> <li>A Lightweight Directory Access Protocol (LDAP) directory can be used to authenticate users<br/>with your Workload Deployer Appliance</li> </ul>                                  |      |
| <ul> <li>Verification of LDAP authentication configuration settings</li> </ul>                                                                                                    |      |
| <ul> <li>LDAP users and LDAP group members must have Workload Deployer user accounts<br/>created to access the appliance and to control Workload Deployer specific permissions</li> </ul> |      |
|                                                                                                    |      |
|                                                                                                    |      |
|                                                                                                    |      |
|                                                                                                    |      |
|                                                                                                    |      |
|                                                                                                    |      |
|                                                                                                    |      |
|                                                                                                    |      |
| 13 LDAP Integration © 2012 IBM Corporat                                                                                                    | tion |

IBM Workload Deployer Appliance offers LDAP integration to provide an additional layer of security to the appliance and LDAP authentication verification tools to verify the correct configuration of the LDAP server. When LDAP security is enabled, the LDAP directory server manages user authentication and group membership; while permissions and authorization to Workload Deployer resources are handled by the appliance.

| Trademarks, disclaimer, and copyright information                                                                                                    |
|----------------------------------------------------------------------------------------------------|
|                                                                                                    |
| IBM, the IBM logo, ibm.com, CloudBurst, and WebSphere are trademarks or registered trademarks of International Business Machines Corp.,<br>registered in many jurisdictions worldwide. Other product and service names might be trademarks of IBM or other companies. A current list of other<br>IBM trademarks is available on the Web at "Copyright and trademark information" at http://www.ibm.com/legal/copytrade.shtml                                                                                                    |
| THE INFORMATION CONTAINED IN THIS PRESENTATION IS PROVIDED FOR INFORMATIONAL PURPOSES ONLY. WHILE EFFORTS WERE<br>MADE TO VERIFY THE COMPLETENESS AND ACCURACY OF THE INFORMATION CONTAINED IN THIS PRESENTATION, IT IS PROVIDED<br>"AS IS" WITHOUT WARRANTY OF ANY KIND, EXPRESS OR IMPLIED. IN ADDITION, THIS INFORMATION IS BASED ON IBM'S CURRENT<br>PRODUCT PLANS AND STRATEGY, WHICH ARE SUBJECT TO CHANGE BY IBM WITHOUT NOTICE. IBM SHALL NOT BE RESPONSIBLE FOR<br>ANY DAMAGES ARISING OUT OF THE USE OF, OR OTHERWISE RELATED TO, THIS PRESENTATION OR ANY OTHER DOCUMENTATION.<br>NOTHING CONTAINED IN THIS PRESENTATION IS INTENDED TO, NOR SHALL HAVE THE EFFECT OF, CREATING ANY WARRANTIES OR<br>REPRESENTATIONS FROM IBM (OR ITS SUPPLIERS OR LICENSORS), OR ALTERING THE TERMS AND CONDITIONS OF ANY AGREEMENT<br>OR LICENSE GOVERNING THE USE OF IBM PRODUCTS OR SOFTWARE. |
| © Copyright International Business Machines Corporation 2012. All rights reserved.                                                                                                    |
|                                                                                                    |
|                                                                                                    |
|                                                                                                    |

© 2012 IBM Corporation

14